# DSI2598+ 淹水感測及防水閘門監測

設計者:張軒翊 指導單位:經濟部工業局 執行單位:資策會數位服務創新研究所

發想動機

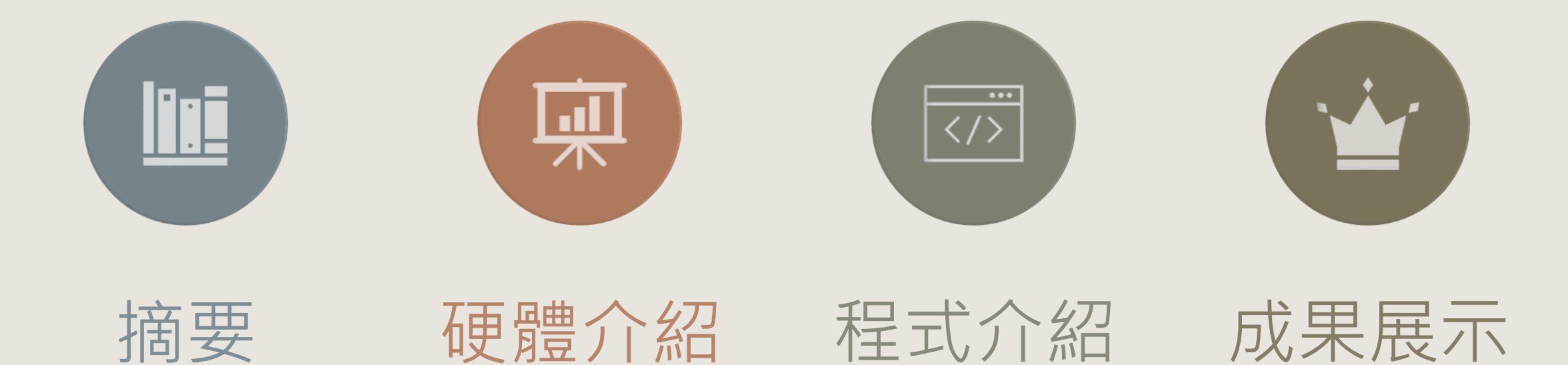

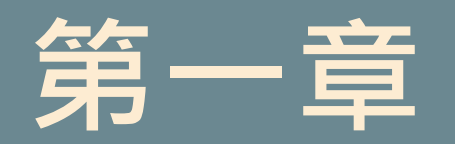

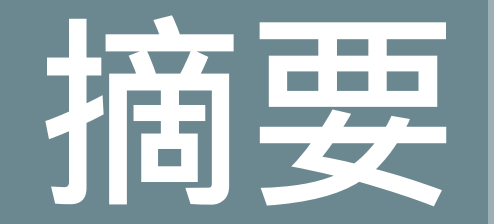

### I-I 案例簡介與應用

I-2 所需材料

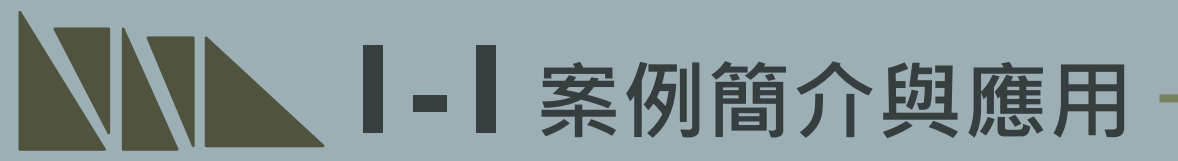

本範例適用於無人化工廠,在無人員於工廠時能有效監測工廠之環境參數,及對 突發狀況作出應對以預防設備及廠區損壞。

其應用為透過水位感測器偵測廠區附近易淹水區域,傳遞是否淹水的訊號給防水 閘門以在適當時機驅動馬達。最後利用DSI2598+開發板回傳淹水資訊,以便遠 距離之監測。

- 案例簡介與應用 示意圖 控制閘門開關 給予馬達訊號 馬達關閉訊號 馬達關閉閘門 防水閘門 MG996R馬達 工廠 關閉閘門防止淹水進入 **DSI2598+** 給予DSI2598+訊號 偵測是否淹水 淹水訊號傳送 淹水對工廠設備造成損失 淹水發生 **IDEAS**Chain 淹水風險區 水位感測器 **IDEAS Chain** 平台 淹水訊號監督

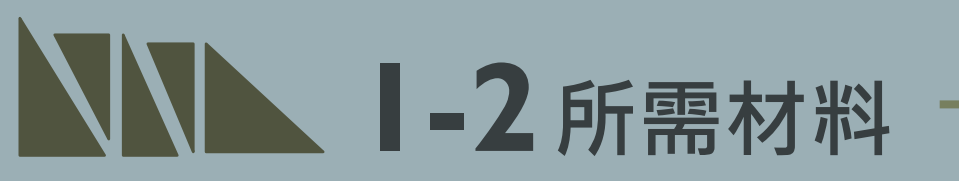

#### I. DSI2598+ xI

#### 2. 水位感測器 x I

### 3. MG 996R伺服馬達 xI

#### 4. 排線x少許

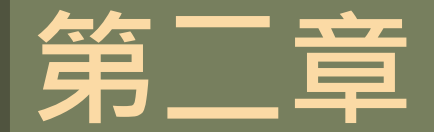

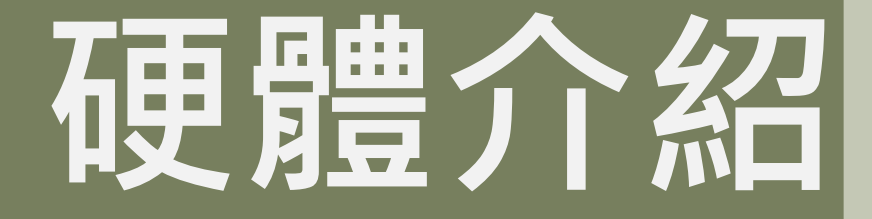

### 2-I DSI2598+基礎介紹 2-I-I 腳位介紹 2-I-2 接線介紹

\*感測器介紹 2-2-1 水位感測器 2-2-2 MG 996R

### **2-| DSI2598+**基礎介紹

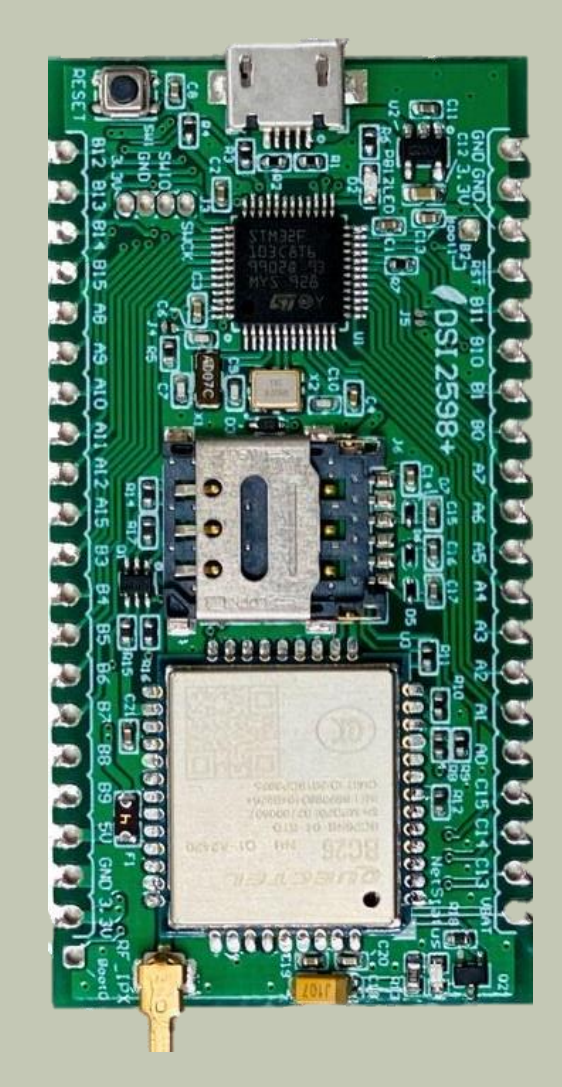

- NB-IoT使用MTK MT2625晶片 STM32 F103 32 bit核心
- •相容Arduino IDE開發環境
- Keil C / STM32Cube 開發環境
   多種韌體燒錄方式
   更多功能腳位
   12 bit ADC解析度
- 郵票式電路板和排針雙用模組設計,可使用排針或直接 SMT在主板上
- 內含時鐘功能(RTC)

LEGEND

POWER

GROUND

PHYSICAL PIN

**PIN NAME** 

PC13(OUTPUT) -> BC26.RESET(Low active)

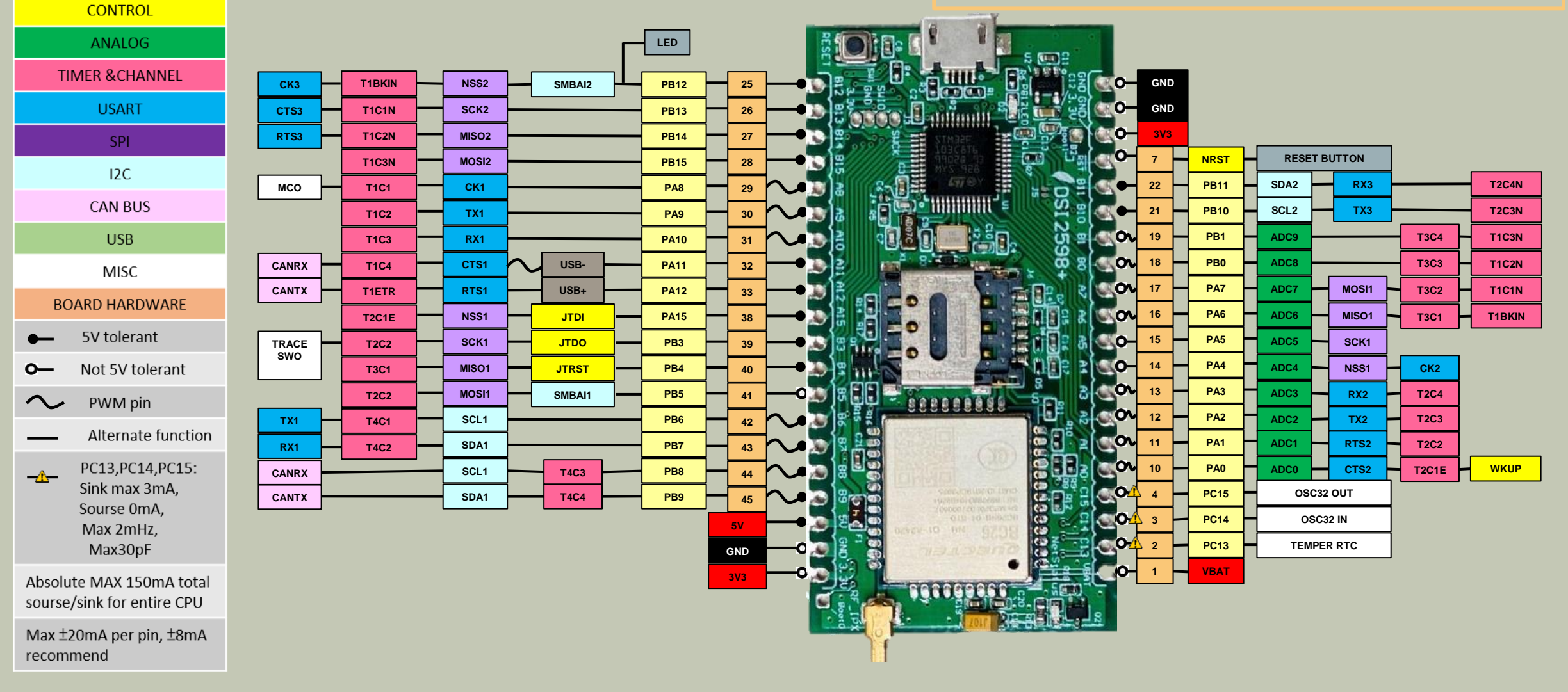

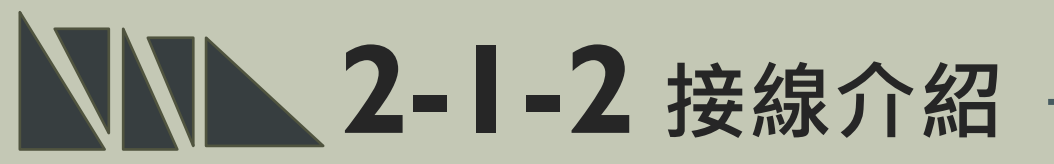

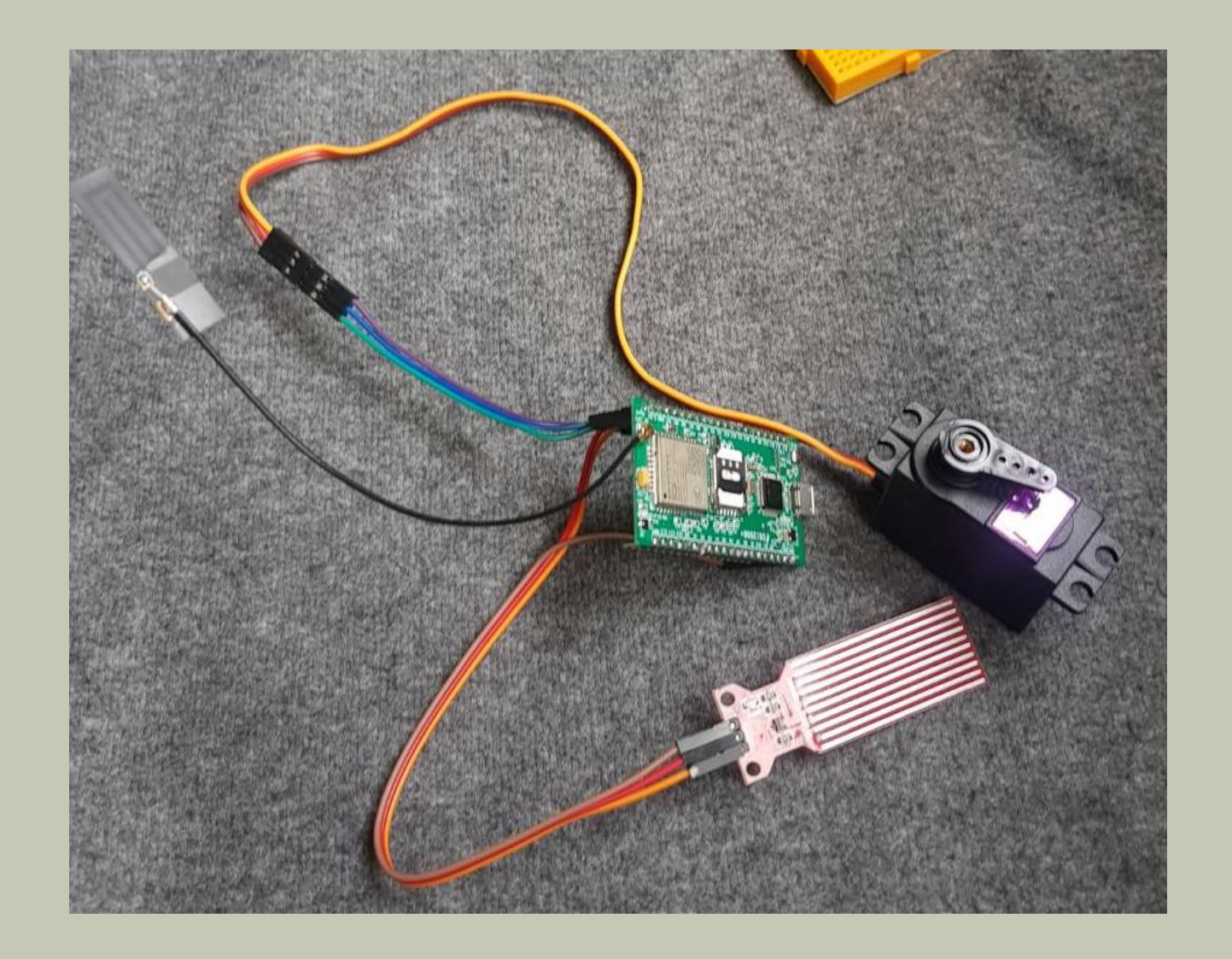

本次範例之連接圖如左 使用元件分別為: I. DSI2598+ xI

2.水位感測器 ×I

3.MG 996R伺服馬達 xI

4. 排線x少許

### **2-2-** 感測器介紹-水位感測器 -

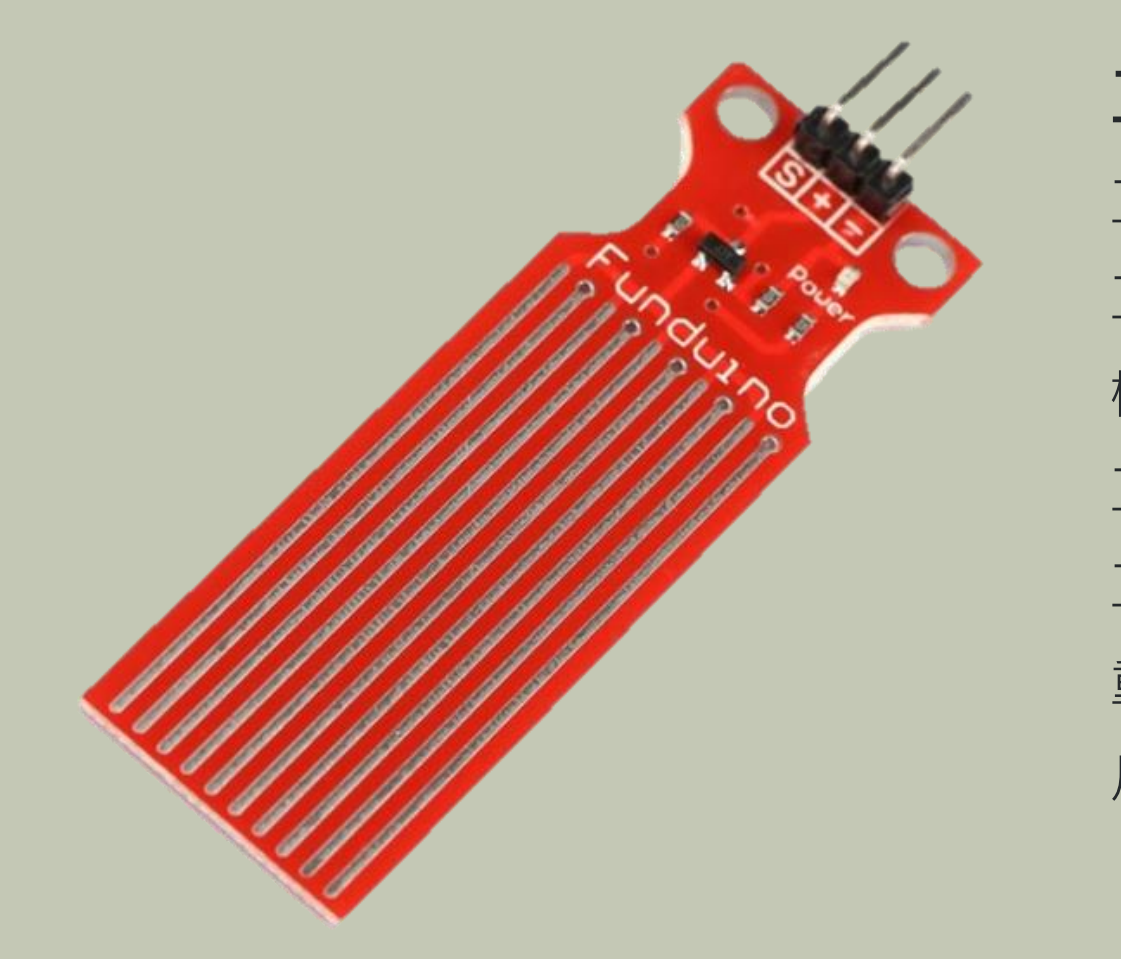

工作資訊: 工作電壓: DC3-5V 工作電流:小於 20mA 檢測面積: 40mm x 16mm 工作溫度: 10℃-30℃ 工作濕度: 10%-90% 無凝結 重量: 3.5g 尺寸: 62mm x 20mm x 8mm

### ▶ 2-2-2 感測器介紹- MG 996R-

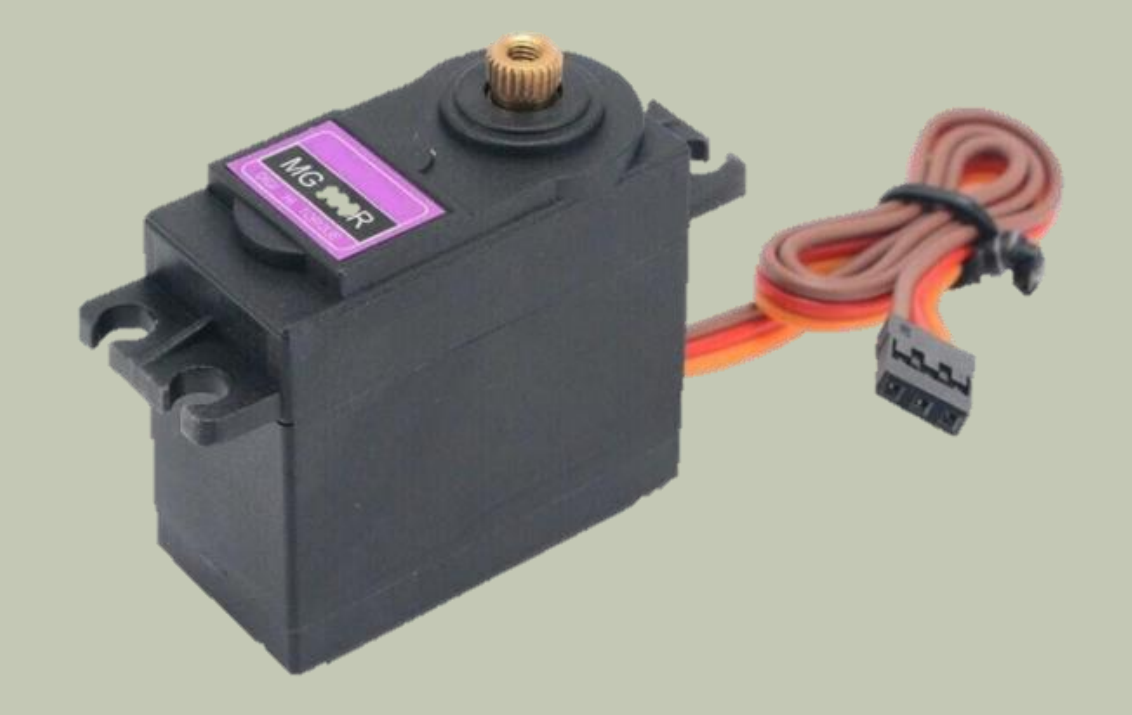

#### 工作資訊:

優質高速馬達及金屬傳動齒輪,採用雙耐震滾珠軸承 工作電壓:4.8V~7.2V 運行速度: 0.17秒/60度(4.8V); 0.14秒/60度(6.0V) 舵機扭矩: 9.4kg\*cm(4.8V)/11kg\*cm(6.0V)/13.5kg\*cm(7.2V) 迴旋角度:180度 重量:55g 紅線:5V 電源正極 棕線: 地線 橙線:訊號線

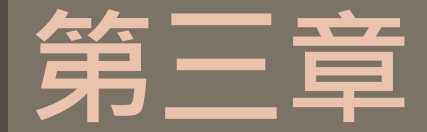

# 軟體介紹

### 3-I 開發環境及APN設定

3-1-1 平台設定及配置

\*程式介紹

3-2-1 BC26\_init.h

3-2-2 main.ino

| ready_examole - ready.h   Arduino 1.8.13             | 偏好設定 調路                                                                                                    |  |  |  |  |
|------------------------------------------------------|----------------------------------------------------------------------------------------------------|--|--|--|--|
| 檔案 編輯 草稿碼 工具 說明                                      | 草稿碼簿的位置:                                                                                                    |  |  |  |  |
| 新增 Ctrl+N                                            | C.\Users'張軒翊\Documents\Arduino 瀏覽                                                                                                    |  |  |  |  |
| 開啟 Ctrl+O<br>開啟最近 >                                  | 編輯器言書· System Default ♥ (需要重新設動 Anduino)                                                                                                    |  |  |  |  |
| <sup>草稿碼簿</sup> <sup>&gt;</sup> oJson.h><br>範例 >     | Theme:     Default theme ~     (需要重新散動 Arduino)       顯示詳細輸出:     編譯     上傳       編譯器警告:     無                                                                            |  |  |  |  |
| 關閉 Ctrl+W<br>儲存 Ctrl+S<br>另存新檔 Ctrl+Shift+S = 30000; | □ 顯示行數                                                                                                    |  |  |  |  |
| 頁面設定 Ctrl+Shift+P<br>列印 Ctrl+P Data()                | 額外的開發板管理員網址: http://dan.drown.org/stm32duino/package_STM32duino_index.json 在偏好設定檔裡還有更多設定值可直接編輯 C.\Users\張軒翊\AppData\Local\Arduino15\preferences.txt (只能在Arduino未執行之時進行編輯) |  |  |  |  |
| ■ 偏好設定 Ctrl+Comma                                    | 確定 取消                                                                                                    |  |  |  |  |
| 離開 Ctrl+Q                                            | 首先從檔案中點選偏好設定後可看到上方之視窗,並在額外均                                                                                                    |  |  |  |  |
| <pre>while(Serial1.available())</pre>                | 加開發板管埋員中輸入以下網址:<br>http://dan.drown.org/stm32duino/package_STM32duino_index.jsg                                                                                           |  |  |  |  |

| ○ ready_examole - ready_examole - ready_e | eady.h   Arduino 1.8.13<br>具 說明                                                                                                    |                                                   |                                                                                                    |             |
|----------------------------------------------------------------------------------------------------|----------------------------------------------------------------------------------------------------|---------------------------------------------------|----------------------------------------------------------------------------------------------------|-------------|
| CODE E                                                                                                    | 自動格式化<br>封存草稿碼<br>修正編碼並重新載入                                                                                                    | Ctrl+T                                            |                                                                                                    |             |
| #include ·                                                                                                    | 管理程式庫<br>序列埠監控視窗                                                                                                    | Ctrl+Shift+I<br>Ctrl+Shift+M                      |                                                                                                    |             |
| byte Rset<br>int waitin                                                                                                    | 序列繪画家<br>WiFi101 / WiFiNINA Firmware Up                                                                                                 | Ctrl+Shift+L                                      |                                                                                                    |             |
|                                                                                                    | 開發板: "Generic STM32F103C se                                                                                                    | ries"                                             | 開發板管理員                                                                                               |             |
| String Che<br>{<br>String (<br>char c;                                                                                                    | Variant: "STM32F103C8 (20k RAI<br>Upload method: "STM32duino b<br>CPU Speed(MHz): "72Mhz (Norr<br>Optimize: "Smallest (default)"<br>序列堤 | VI. 64k Flash)"<br>pootloader"<br>nal)"<br>><br>> | Arduino AVR Boards<br>Arduino SAMD (32-bits ARM Cortex-M0+) Boards<br>STM32F1 Boards (Arduino_STM32) | ><br>><br>> |
| while (Se                                                                                                    | 取得開發板資訊<br>燒錄器                                                                                                    | >                                                 |                                                                                                    |             |
| c = Ser                                                                                                    | 燒錄Bootloader<br>tiall.read();                                                                                                    |                                                   |                                                                                                    |             |

| 〕開                                       | 發板管理員                                                                                                    |                                                             |                                                                     |                                          |                                       |                                              |                                   |                           | ×  |
|------------------------------------------|----------------------------------------------------------------------------------------------------|-------------------------------------------------------------|---------------------------------------------------------------------|------------------------------------------|---------------------------------------|----------------------------------------------|-----------------------------------|---------------------------|----|
| 甦                                        | 全部                                                                                                    | ~ S                                                         | М                                                                   |                                          |                                       |                                              |                                   |                           |    |
| STI<br>by<br>此译<br>ST<br><u>On</u><br>Mo | <b>432F4xx boards</b><br>stm32duino<br>評位合的開發板:<br>M32 Discovery F-<br>line Help<br>re Info                                                   | 407, S                                                      | M32F4Stamp F405,                                                    | , Netduino2 F405.                        |                                       |                                              |                                   |                           | ^  |
| STI<br>by<br>此f<br>Ma<br>Ge<br>On<br>Mo  | 432F1 xx/GD32F<br>stm32duino 版本<br>評性合約開發板:<br>ple Mini, Maple<br>ies, Generic STM<br>neric GD32F103(<br><u>line Help</u><br>re Info<br>挥版本 ↓ | <b>1 xx b</b><br>2021.<br>(Rev 3<br>432F10<br>C serie<br>安裝 | ards<br>.4 INSTALLED<br>. Maple (RETG), Mid<br>IR series, Generic S | croduino Core STM3<br>STM32F103T series, | 2 to Flash, STM Nu<br>Generic STM32F1 | ucleo F103RB (STLin<br>03V series, Generic : | k), Generic S<br>STM32F103Z<br>更新 | TM32F103<br>series,<br>移除 | 3C |
|                                          |                                                                                                    |                                                             |                                                                     |                                          |                                       |                                              |                                   |                           | v  |
|                                          |                                                                                                    |                                                             |                                                                     |                                          |                                       |                                              |                                   |                           |    |

#### 點選工具 -> 開發板 -> 開發板管理員 以下載開發板資訊

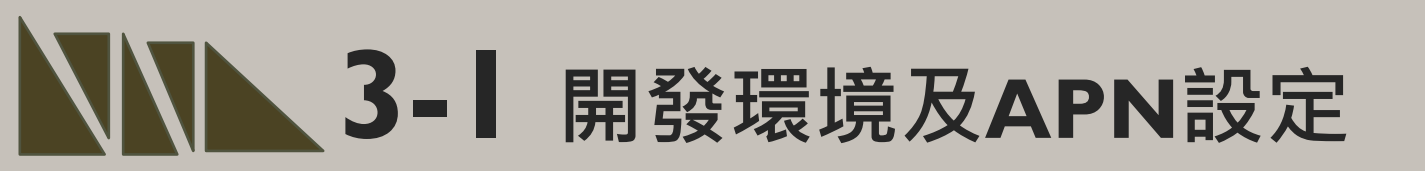

#### Driver安裝(抓不到開發板時安裝)

安裝DFU windows的driver,從以下網址下載: https://github.com/rogerclarkmelbourne/Arduino\_STM32

解開Arduino\_STM32-master.zip 之後,到目錄下Arduino\_STM32-master\drivers\win 以系統管理者執行這程式install\_drivers.bat來自動 安裝DFU driver。

| 反 > Arduino_STM32-master > drive | rs ≯ wi | n 🗸                 | õ  |
|----------------------------------|---------|---------------------|----|
| 名稱                               | ~       | 修改日期                | 類  |
| src                              |         | 2020/11/2 上午 11:47  | 福調 |
| 📙 usb_driver                     |         | 2020/11/2 下午 12:38  | 榴  |
| win_xp_legacy                    |         | 2020/11/2 上午 11:47  | 福新 |
| install_drivers.bat              |         | 2020/10/21 上午 06:18 | Wi |
| install_STM_COM_drivers.bat      |         | 2020/10/21 上午 06:18 | Wi |
| 😼 wdi-simple.exe                 |         | 2020/10/21 上午 06:18 | 應利 |

| <b>「案 編輯 草積碼 工</b> 」 | 1. 說明                                       |              |
|----------------------|---------------------------------------------|--------------|
| 20 B B               | 自動格式化                                       | Ctrl+T       |
|                      | 封存草稿碼                                       |              |
| ready_examole §      | 修正編碼並重新載入                                   |              |
| #include             | 管理程式庫                                       | Ctrl+Shift+I |
|                      | 序列埠監控視窗                                     | Ctrl+Shift+M |
| byto Prot            | 序列繪圖家                                       | Ctrl+Shift+L |
| byte Kset            | WiEi101 / WiEiNINA Firmware Updater         |              |
| int Walti            |                                             | -            |
|                      | 開發板: "Generic STM32F103C series"            | >            |
| String Che           | Variant: "STM32F103C8 (20k RAM. 64k Flash)" | >            |
| {                    | Upload method: "STM32duino bootloader"      | >            |
| String               | CPU Speed(MHz): "72Mhz (Normal)"            | >            |
| shan g.              | Optimize: "Smallest (default)"              | >            |
| char c;              | 序列埠                                         | >            |
| while (Se            | 取得開發板資訊                                     |              |
| {                    | 燒錄器                                         | >            |
| delay                | 燒錄Bootloader                                |              |
| c = Ser:             | ial1.read();                                |              |
| data+=c              |                                             |              |
| uucu, c,             |                                             |              |

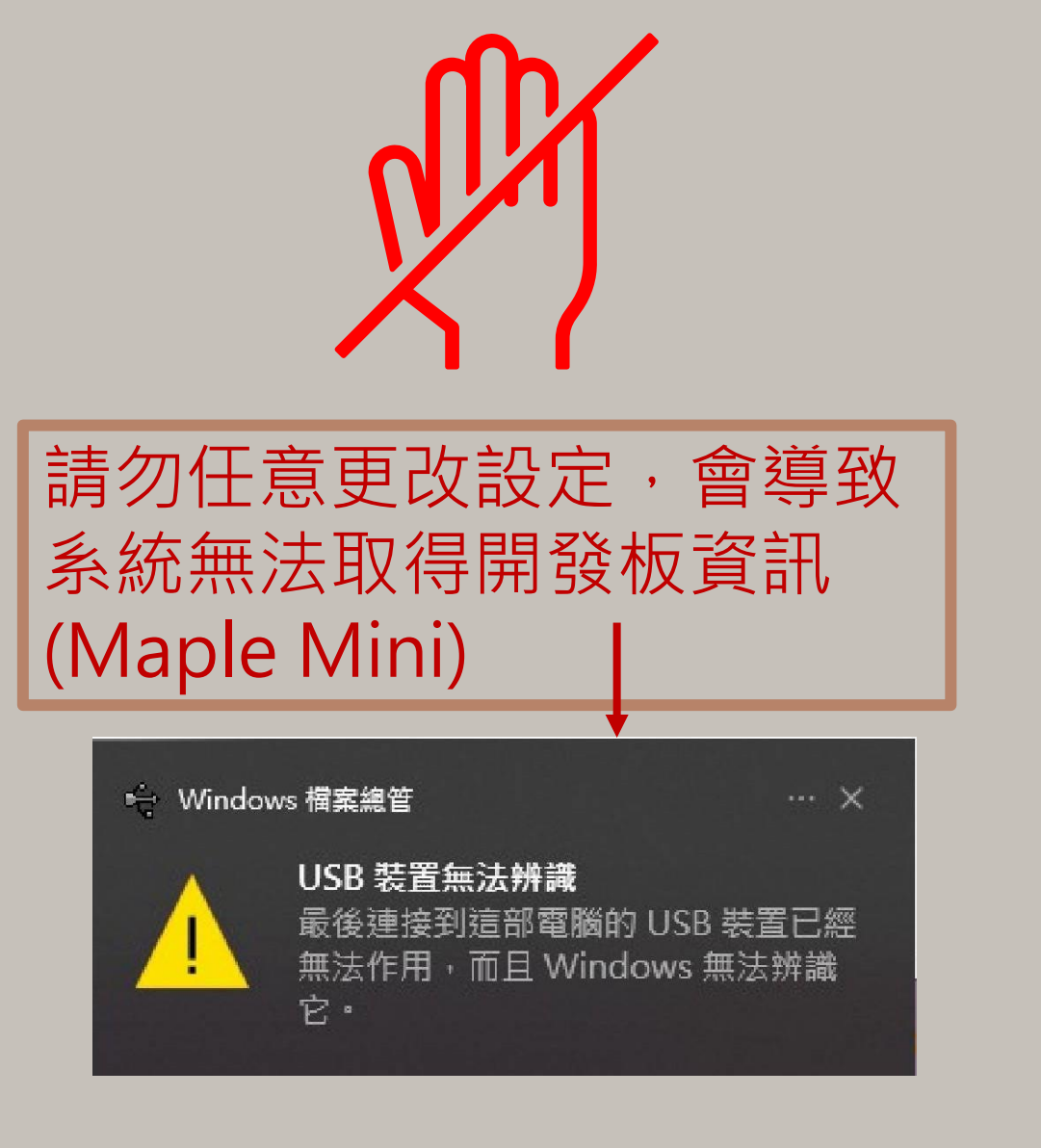

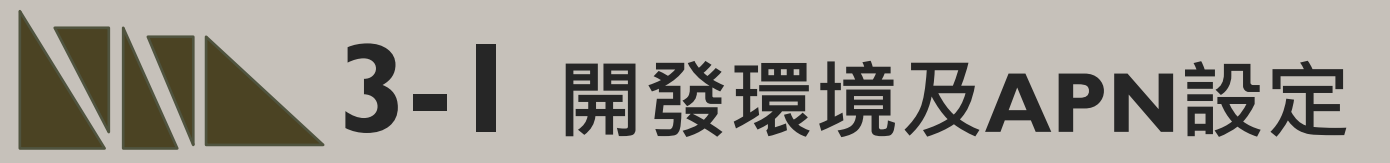

資料來源:資策會

#### 程式碼下載: https://t.ly/lbip

| 案 編輯 草稿碼 工具     | 說明                                          |              |     |
|-----------------|---------------------------------------------|--------------|-----|
|                 | 自動格式化                                       | Ctrl+T       |     |
|                 | 封存草稿碼                                       |              |     |
| ready_examole § | 修正編碼並重新載入                                   |              |     |
| dela            | 管理程式庫                                       | Ctrl+Shift+I |     |
|                 | 序列埠監控視窗                                     | Ctrl+Shift+M |     |
| nvic            | 序列繪圖家                                       | Ctrl+Shift+L |     |
| }               | WiFi101 / WiFiNINA Firmware Updater         |              |     |
| Ser rar.        | 開發板: "Generic STM32F103C series"            |              | >   |
|                 | Variant: "STM32F103C8 (20k RAM. 64k Flash)" |              | >   |
|                 | Upload method: "STM32duino bootloader"      |              | >   |
| oid loo         | CPU Speed(MHz): "72Mhz (Normal)"            |              | >   |
| : = /           | Optimize: "Smallest (default)"              |              | >   |
| lI (COI         | 序列埠: "COM3 (Maple Mini)"                    |              | > M |
| {               | 取得開發板資訊                                     |              |     |
| Rset            | 焼錄器                                         |              | >   |
| if (d           | 燒錄Bootloader                                |              | =   |
| Strin           | ng ves = "1";                               |              |     |

STEP I:打開main.ino,並至Arduino的工具->序列埠中找到相對應之COM PORT編號。

STEP 2: 工具 ->開發板->Generic STM32FI03C series, 並且按下上傳 將程式燒錄進去。

資料來源:資策會

| on sett                                                     | ings        |          |             |            |       |      |           |                |           |           |         |      |             |            | ) |
|-------------------------------------------------------------|-------------|----------|-------------|------------|-------|------|-----------|----------------|-----------|-----------|---------|------|-------------|------------|---|
| SSH                                                         | Telnet      | Rsh      | Xdmcp       | TTP        | VNC   | FTP  | e<br>SFTP | الله<br>Serial | File      | Shell     | Browser | Mosh | 💔<br>Aws S3 | III<br>WSL |   |
| 💉 Ba                                                        | asic Serial | settings |             |            |       |      |           |                |           |           |         |      |             |            |   |
|                                                             | Serial por  | t * COM  | 3 (Maple \$ | Serial (CC | 0M3)) |      | ~         |                | Speed (br | os) * 115 | 200 ~   |      |             |            |   |
| Advanced Serial settings Kokmark settings Bookmark settings |             |          |             |            |       |      |           |                |           |           |         |      |             |            |   |
|                                                             |             |          |             |            | (     | 🔊 ОК |           | 8              | Cancel    |           |         |      |             |            |   |

MobaXterm有連接較穩定之優點,因 此本操作範例利用MobaXterm來代替 Arduino之Serial序列埠監控視窗。

操作上於Serial中選擇對應之port和 Speed即可觀測。

#### Home Edition

#### Free

Full X server and SSH support Remote desktop (RDP, VNC, Xdmcp) Remote terminal (SSH, telnet, rlogin, Mosh) X11-Forwarding Automatic SFTP browser Master password protection Plugins support Portable and installer versions Full documentation Max. 12 sessions Max. 2 SSH tunnels Max. 4 macros Max. 360 seconds for Tftp, Nfs and Cron

#### 🛃 Download now

MobaXterm Home Edition v21.2 (Installer edition)

MobaXterm之取得方法十分簡單 步驟一:搜尋MobaXterm網頁。 步驟二:選擇下載免費版本。 步驟三:點選綠色底部之版本開始下載。

ATI

0K

Quectel Ltd

Quectel BC26

Revision: BC26NBR01A07

2. COM3 (Maple Serial (COM3))

#### 2. COM3 (Maple Serial (COM3)) ÷ ATI Quectel Ltd Quectel BC26 Revision: BC26NBR01A07 0K AT+QGACT=1,1,"apn","internet.iot" +QGACT: 2 0K +QGACT: 2,1,0

資料來源:資策會

STEP 3:開啟MobaXterm,在上方輸入欄中輸入ATI 指令,可先輸入「ATI」,查看模 組是否有回覆版本訊息。 STEP 4: 啟用APN: AT+QGACT=I,I,"apn","internet.iot"(此為中華電信SIM卡代碼)

×

#### 資料來源:資策會

| <pre></pre>                                                | <pre>ATI Quectel_Ltd Quectel_BC26 Revision: BC26NBR01A07 OK AT+QGACT=1,1,"apn","internet.iot" +QGACT: 2 OK +QGACT: 2,1,0 AT+QCGDEFCONT="IP","internet.iot" OK AT+QBAND=1,8 OK</pre> | AT+QRST=1<br>F1: 0000 0000 [0001]<br>00: 0006 0000<br>01: 0000 0001 [0000]<br>T0: 0000 0084<br>Leaving the BROM<br>F1: 0000 0000 [0001]<br>00: 0006 0000<br>01: 0000 0000 [0000]<br>T0: 0000 0001 [0000]<br>T0: 0000 0084<br>Leaving the BROM<br>RDY |
|------------------------------------------------------------|----------------------------------------------------------------------------------------------------|----------------------------------------------------------------------------------------------------|
| STEP 5:註冊APN<br>AT+QCGDEFCO<br>STEP 6:頻寬設定<br>STEP 7:重新啟動權 | :<br>ONT="IP","internet.iot"<br>: AT+QBAND=I,8<br>莫組:AT+QRST=I                                                                                                    | +CFUN: 1<br>+CPIN: READY<br>+IP: 10.176.84.80                                                                                                    |

設定檢查:

STEP I: Sim卡狀態查詢:AT+CPIN? 回覆:

READY,表示有找到SIM卡回覆 ERROR,表示沒有SIM卡。

STEP 2: APN狀態查詢: AT+CEREG? 回覆:

+CEREG= 0,1 · 表示已經進入APN的網域。 +CEREG= 0,2 · 表示尚未註冊APN的網域。 +CEREG= 0,0 · 表示沒有SIM卡。

資料來源:資策會 RDY +CFUN: 1 +CPIN: READY +IP: 10.176.84.80 AT+CPIN? +CPIN: READY 0K AT+CEREG? +CEREG: 0,1 0K

資料來源:資策會

STEP 3: 訊號強度查詢: AT+CESQ 回覆:+CESQ : xx,0,255,255,255 xx:0~99, 0:未有訊號,99:找不到 訊號。

STEP 4: IP查詢: AT+CGPADDR=I回覆:OK: 尚未找到IP回覆: +CGPADDR:I,IP(四位):表 示已有IP說明:若設定期間 連上網路會自動回傳IP位址 +IP:IP位址。

```
+CPIN: READY
+IP: 10.176.84.80
AT+CPIN?
+CPIN: READY
0K
AT+CEREG?
+CEREG: 0,1
0K
AT+CES0
+CESQ: 23,0,255,255,22,4
0K
```

RDY +CFUN: 1 +CPIN: READY +IP: 10.176.84.80 AT+CPIN? +CPIN: READY 0K AT+CEREG? +CEREG: 0,1 0K AT+CESQ +CESQ: 23,0,255,255,22,45 0K AT+CGPADDR=1 +CGPADDR: 1,10.176.84.80

0K

### **3-1-1** 平台設定及配置

IDEAS Chain 網站的平台設定與 API 使用教學 請參考下列網址: https://iforum.ideaschain.com.tw/iforum/devtool/board.do?board=3

| IDEASChain  | ■ 專案           | IDEASChain | る装置            |
|-------------|----------------|------------|----------------|
| ▲ 首頁        |                | ★ 首頁       |                |
|             |                | <⋯> 規則鏈庫   | □ connect_test |
| <⋯> 規則鏈庫    | └ connect_test | 22 客戶      | SENSOR         |
| 22 客戶       | SENSOR         | 事業         |                |
| 事案          |                | [₀□ 装置     |                |
| [₀□ 装置      | < 🖻 🔳          | ■ 描述構      |                |
| ▶ 描述構       |                | 部件庫        |                |
|             |                | ●● 儀表板庫    |                |
| <b>部</b> 件庫 |                | 稽核日誌       |                |
| ▋▋ 儀表板庫     |                |            |                |
| 稽核日誌        |                |            |                |

於IDEAS Chain 網站的平台建立專案及裝置

### 3-2- 1 程式介紹-BC26\_init.h

#include <ArduinoJson.h>

```
byte Rset Count=0; //系統重新啟動計時器宣告
int waitingTime = 30000; //等候30秒的回覆
```

String Check RevData()

```
String data= "";
char c;
while (Serial1.available())
```

```
delay(50);
c = Serial1.read();
data+=c;
if (c=='\setminus n') break;
```

```
data.trim();
return data;
```

//讀取收到的每一字元資料,彙整成一個字串

Check RevData函式將字元轉 字串,使其符合平台接收格 式(串列)

//讀取開發板的回應 //將讀取到的回應存在字串data中

//將字串中多餘的字串去除,包括空格、Enter、Tab等 //扳回data字串

### 3-2-Ⅰ 程式介紹-BC26\_init.h 指令傳送

byte Send ATcommand(String msg, byte stepnum)//傳送AT command,並加以判斷

| String Showmsg, C_temp;Serial.println(msg);Serial1.println(msg);Showmsg=Check_RevData();//Serial.println(Showmsg);//將開發版的回應顯示於監視窗long StartTime=millis();switch (stepnum) | 吏<br>令<br>問<br>行 |
|----------------------------------------------------------------------------------------------------|------------------|
| {                                                                                                    |                  |
| case 0: //重置 BC26                                                                                                    |                  |
| C_temp = "+IP:";                                                                                                    |                  |
| break;                                                                                                    |                  |
| case 1: //其他Data                                                                                                    |                  |
| C temp = "OK";                                                                                                    |                  |
| break;                                                                                                    |                  |
| case 2: //確認獲得的IP位置                                                                                                    |                  |
| C temp = "+CGPADDR:";                                                                                                    |                  |
| break;                                                                                                    |                  |
| case 10: //建立MOTT Server                                                                                                    |                  |
| C  temp = "+OMTOPEN: 0, 0";                                                                                                    |                  |
| break;                                                                                                    |                  |
| case 11: //以username和password褲線MOTT Server                                                                                                    |                  |
| C  temp = "+OMTCONN: 0, 0, 0";                                                                                                    |                  |

### ▲ 3-2- 】程式介紹-BC26\_init.h 指令傳送

```
建立指令:
 case 12:
                         //Publisher MQTT Data
      C \text{ temp} = "+QMTPUB: 0, 0, 0";
                                                 使操作者能
      break;
                                                 從指令得知
 case 13:
                        //Subscribe MQTT Data
                                                 哪階段有問
      C \text{ temp} = "+QMTSUB: 0, 1, 0, 0";
                                                 題或是程式
      break;
                                                 進行到哪裡
while (!Showmsg.startsWith(C_temp))
 Showmsg = Check RevData();
 if(Showmsg.startsWith("+")) Serial.println(Showmsg);
 if((StartTime + waitingTime) < millis()) return stepnum;</pre>
return 99;
```

### ▲ 3-2-1 程式介紹-BC26\_init.h

#### 初始化 DSI2598+ 之 BC26init()

```
bool BC26init() // 初始化 BC26
{
    Send_ATcommand("AT+QGACT=1,1,\"apn\",\"internet.iot\"", 1); //("internet.iot"隨基地台不同而不同
    Send_ATcommand("AT+QCGDEFCOUNT=\"IP\",\"internet.iot\"", 1); // "internet.iot"隨基地台不同而不同
    Send_ATcommand("AT+QBAND=1,8", 1);
    Send_ATcommand("AT+QRST=1", 0);
    if (Send_ATcommand("ATEO", 1) == 99)
    if(Send_ATcommand("AT+CGPADDR=1", 2) == 99) return true;
    return false;
}
```

- 中華電信NB-IoT服務的APN: "internet.iot"
- 遠傳電信APN: "nbiot"
- 台灣大哥大APN: "twm.nbiot"

### ▲ 3-2-1 程式介紹-BC26\_init.h

連線 MQTT Broker connect\_MQTT()

```
bool connect_MQTT(String Serverx, String port, String user, String pass)//建立MQTT連線通道
{
    String S_temp;
    S_temp = "\""+Serverx+"\""+","+port;
    S_temp = "AT+QMTOPEN=0,"+S_temp;
    if (Send_ATcommand(S_temp, 10) != 99) return false;
    S_temp = "\""+user+"\""+","+"\""+pass+"\"";
    S_temp = "AT+QMTCONN=0,0,"+S_temp;
    if (Send_ATcommand(S_temp,11)!=99) return false;
    return true;
```

### 3-2-1 程式介绍-BC26\_init.h

bool Publish\_MQTT(String topic, String message)//發布資料

```
String S_temp;
S_temp = "\"" + topic + "\"" + "," + message;
S_temp = "AT+QMTPUB=0,0,0,0,"+S_temp;
if (Send_ATcommand(S_temp,12)!=99) return false;
return true;
```

```
發布資料 Publish_MQTT ()
將想要的資料傳至平台
```

```
bool Sub_MQTT(String topic)//訂閱資料
{
   String S_temp;
   S_temp="\""+topic+"\""+","+"0";
   S_temp="AT+QMTSUB=0,1,"+S_temp;
   if(Send_ATcommand(S_temp,13)!=99) return false;
   return true;
```

訂閱資料 Sub\_MQTT () 函式 從平台上獲得資料

### ▲ 3-2- 1 程式介紹-BC26\_init.h

關閉與 MQTT Broker 的連線 Close\_MQTT()

```
bool Close_MQTT()//關閉連線
{
    String S_temp;
    S_temp="AT+QMTCLOSE=0";
    if(Send_ATcommand(S_temp,1)!=99) return false;
    return true;
}
```

### **3-2-Ⅰ**程式介紹-BC26\_init.h

#### 將讀到 IDEAS Chain 網站的屬性資料 JSON 格式 ,進行分解取出 JSON\_DEC\_data()

String JSON\_DEC\_data(String input, String findData)//將包含JSON格式的資料取出

```
int index=input.indexOf(',');
int x=input.substring(0, index).toInt();
String json=input.substring(index+1, input.length());
index=json.indexOf(':');
x=json.substring(0, index).toInt();
json=json.substring(index+1, json.length());
DynamicJsonDocument doc(1024);
deserializeJson(doc, json);
JsonObject obj=doc.as<JsonObject>();
return obj[findData];
```

MQTT需使用JSON 格式進行傳輸

### ▲ 3-2-1 程式介紹-BC26\_init.h

#### 取出 IDEAS Chain 網站資料時 · 必須先執行訂閱的動作 Sub\_Ideaschain()

```
bool Sub_Ideaschain(String attrestopic)//訂閱Ideaschain屬性資料
{
    String S_temp;
    S_temp = "\""+attrestopic +"\""+","+"0";
    S_temp = "AT+QMTSUB=0,1,"+S_temp;
    Serial.println(S_temp);
    Serial.println(S_temp);
    delay (2000);
    return true;
}
```

String Get Publish MQTT(byte mode, String attreqtopic, String message)//取得Ideaschain屬性資料

```
String Showmsg;
String S temp, T temp;
if (mode==0) T temp="sharedKeys";
if (mode==1) T temp="clientKeys";
S_temp="\""+attreqtopic+"\""+","+"\"{\""+T_temp+"\":\""+message+"\"}\"";
S temp="AT+QMTPUB=0,0,0,0,"+S temp;
Serial.println(S temp);
                                                       訂閱後所取得的
Serial1.println(S_temp);
                                                        IDEAS Chain 屬性資料
Showmsg=Check RevData();
long StartTime=millis();
                                                        Get Publish MQTT()
while(!Showmsg.startsWith("+QMTRECV:"))
                                                       *本範例不會使用
delay(1000);
Showmsg=Check RevData();
if(Showmsg.length()>30) break;
if((StartTime+waitingTime) < millis()) return "error";</pre>
```

return JSON\_DEC\_data (Showmsg,message);

}

### 3-2-2 程式介紹- main.ino

#include "BC26 init.h" 內建函式庫,用於控制伺服馬達 #include <Servo.h> //Arduino內建 #define Grove Water Sensor PB9 //水位感測器腳位設定 int waterVal; Servo myservo; int theta;

```
//MQTT Server的IP位址
String MQTT Server="iiot.ideaschain.com.tw";
String MQTT Port="1883";
                                             //MQTT使用的port (固定的勿更動)
String MQTT Access token="qQBgVSaCxeVBsUNdKi4w";//使用者密碼-->Ideaschain裝置的存取權
                                             //Ideaschain固定路徑
String MQTTtopic="v1/devices/me/telemetry";
String MQTTmessage="";
                                             //發佈到Ideaschain的字串
```

String Sensor1="flooded";

//平台接收的變數名稱

權杖可由IDEAS Chain之平

台裝置獲取

### ▲ 3-2-2 程式介紹- main.ino

```
void setup() {
   Serial.begin(115200);
   Serial1.begin(115200);
   pinMode(Grove_Water_Sensor, INPUT);
   myservo.attach(PB8);
```

```
if(!BC26init())
{
    delay(30000);
    nvic_sys_reset();
}
Serial.println("初始化完成....");
```

//水位感測器腳位宣告 //MG996R伺服馬達腳位設定

```
//引用BC26初始化函式
```

### **3-2-2** code introduction- main.ino

```
void loop() {
 if (connect MQTT (MQTT Server, MQTT Port, MQTT Access token, MQTT Access token)) //以MQTT連線Ideaschain平台
   Rset Count++;
   if (digitalRead (Grove Water Sensor) == 1) { //讀取水位感測器的資訊
     String yes = "1";
                                                                  定義淹水與否時對應之感
     MQTTmessage="\"{\"" +Sensor1+ "\":" + yes + "}\"";//設定發佈資料
     myservo.write(0);
                                                                  測器訊號
     delay(500);
   }else{
                                                                  0表示無偵測到淹水
     String no = "0";
     MQTTmessage="\"{\"" +Sensor1+ "\":" + no + "}\"";//設定發佈資料
                                                                  I 表示偵測到淹水
     myservo.write(180);
     delay(500);
   Publish MQTT(MQTTtopic,MQTTmessage);
                                           //引用發佈函示以發佈資料
   Close MQTT();
   delay (500);
   if (Rset Count>20) {
     delay (10000);nvic sys reset();
```

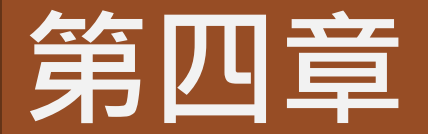

# 成果展示

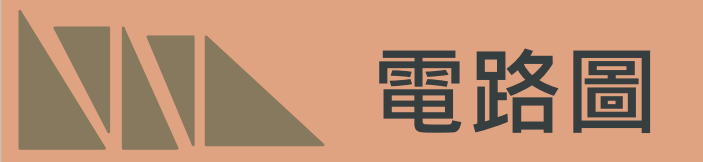

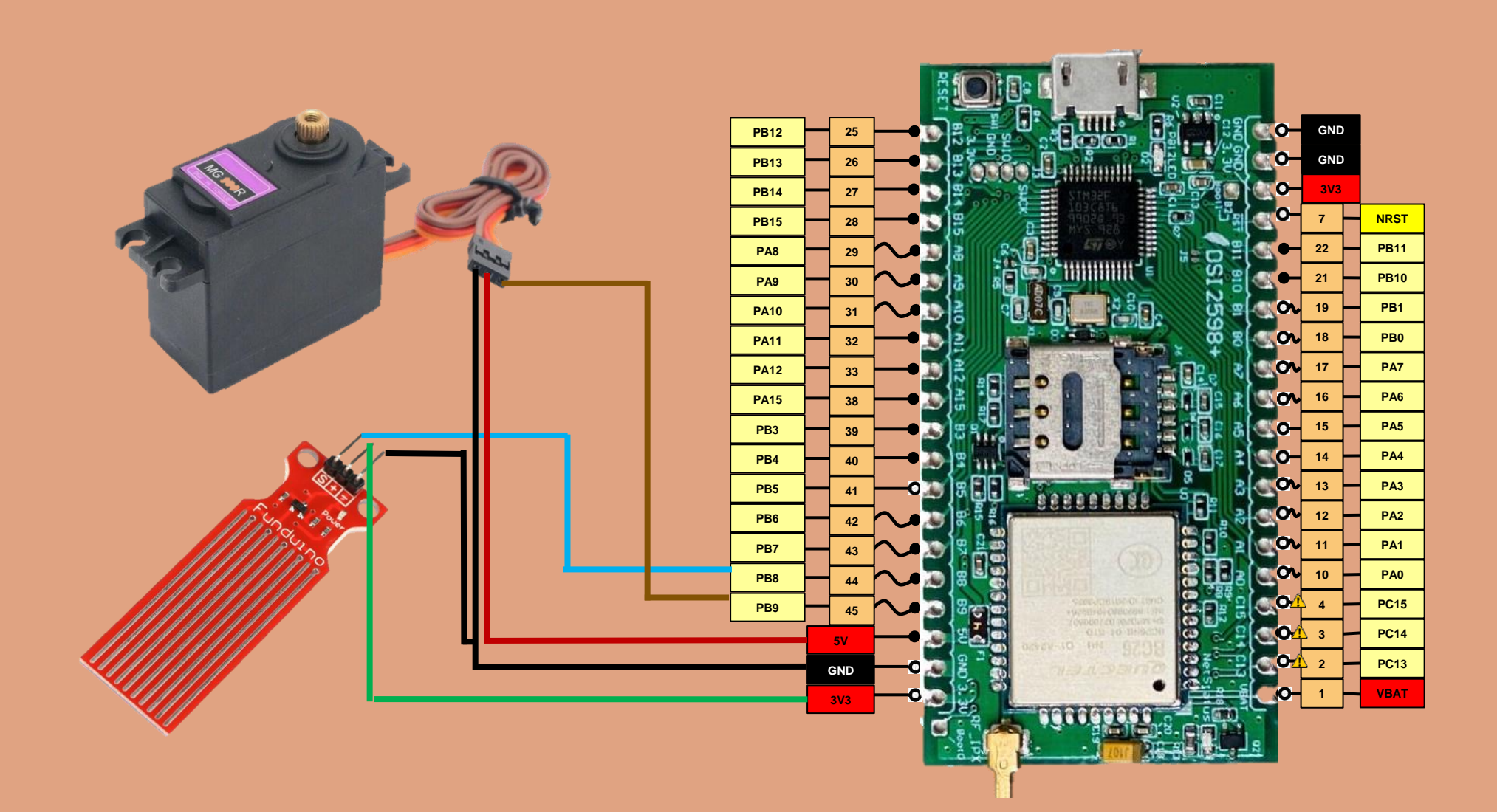

MobaXterm之訊號顯示結果: "flooded":0 表示無淹水 "flooded":1 表示偵測到淹水

訊號顯示成果

2. COM3 (Maple Serial (COM3)) 6 +QGACT: 1 AT+QCGDEFCOUNT="IP","internet.iot" +QGACT: 1,1,0 +IP: 10.211.179.58 AT+QBAND=1,8 AT+QRST=1 +CFUN: 1 +CPIN: READY +IP: 10.211.193.185 ATEO AT+CGPADDR=1 +CGPADDR: 1,10.211.193.185 初始化完成.... AT+QMTOPEN=0,"iiot.ideaschain.com.tw",1883 +QMTOPEN: 0,0 AT+QMTCONN=0,0,"qQBqVSaCxeVBsUNdKi4w","qQBqVSaCxeVBsUNdKi4w" +QMTCONN: 0,0,0 AT+QMTPUB=0,0,0,0,"v1/devices/me/telemetry","{"flooded":0}" +QMTPUB: 0,0,0 AT+QMTCLOSE=0 AT+QMTOPEN=0,"iiot.ideaschain.com.tw",1883 +QMTCLOSE: 0,0 +QMTOPEN: 0,0 AT+QMTCONN=0,0,"qQBqVSaCxeVBsUNdKi4w","qQBqVSaCxeVBsUNdKi4w" +QMTCONN: 0,0,0 AT+QMTPUB=0,0,0,0,"v1/devices/me/telemetry","{"flooded":1}" +QMTPUB: 0,0,0 AT+QMTCLOSE=0 AT+QMTOPEN=0,"iiot.ideaschain.com.tw",1883 +QMTCLOSE: 0,0 +QMTOPEN: 0,0 AT+QMTCONN=0,0,"qQBgVSaCxeVBsUNdKi4w","qQBgVSaCxeVBsUNdKi4w" +QMTCONN: 0,0,0 AT+QMTPUB=0,0,0,0,"v1/devices/me/telemetry","{"flooded":1}" +OMTDUR · A A C

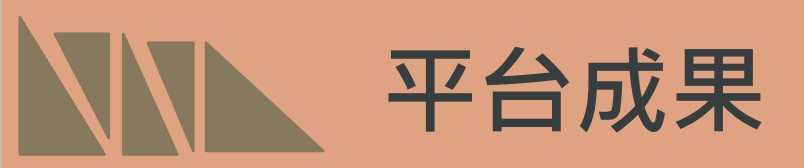

IDEAS Chain平台之訊號顯示結果:

- 0 表示無淹水
- I 表示偵測到淹水

| ≡ connec                                       | t_test       |   |         |           | :            |
|------------------------------------------------|--------------|---|---------|-----------|--------------|
|                                                |              | ۲ |         |           |              |
| •                                              | L=D          | 0 |         | <b>±</b>  | 53           |
| connect_                                       | test         |   |         |           |              |
| New Timeseries ta<br>① 即時 - 最後分<br>Timestamp ↓ | able<br>紀錄時間 |   | flooded |           | ✓ ± ×        |
| 2021-03-30 11:30:10                            |              |   | 0       |           |              |
| 2021-03-30 11:30:03                            |              |   | 0       |           |              |
| 2021-03-30 11:29:55                            |              |   | 0       |           |              |
| 2021-03-30 11:29:47                            |              |   | 0       |           |              |
| 2021-03-30 11:29:40                            |              |   | 0       |           |              |
| 2021-03-30 11:29:33                            |              |   | 1       |           |              |
| 2021 02 20 11-20-27                            |              |   | 1       |           | *            |
|                                                |              |   |         | Page: 1 🔻 | 1-8 of 8 < > |

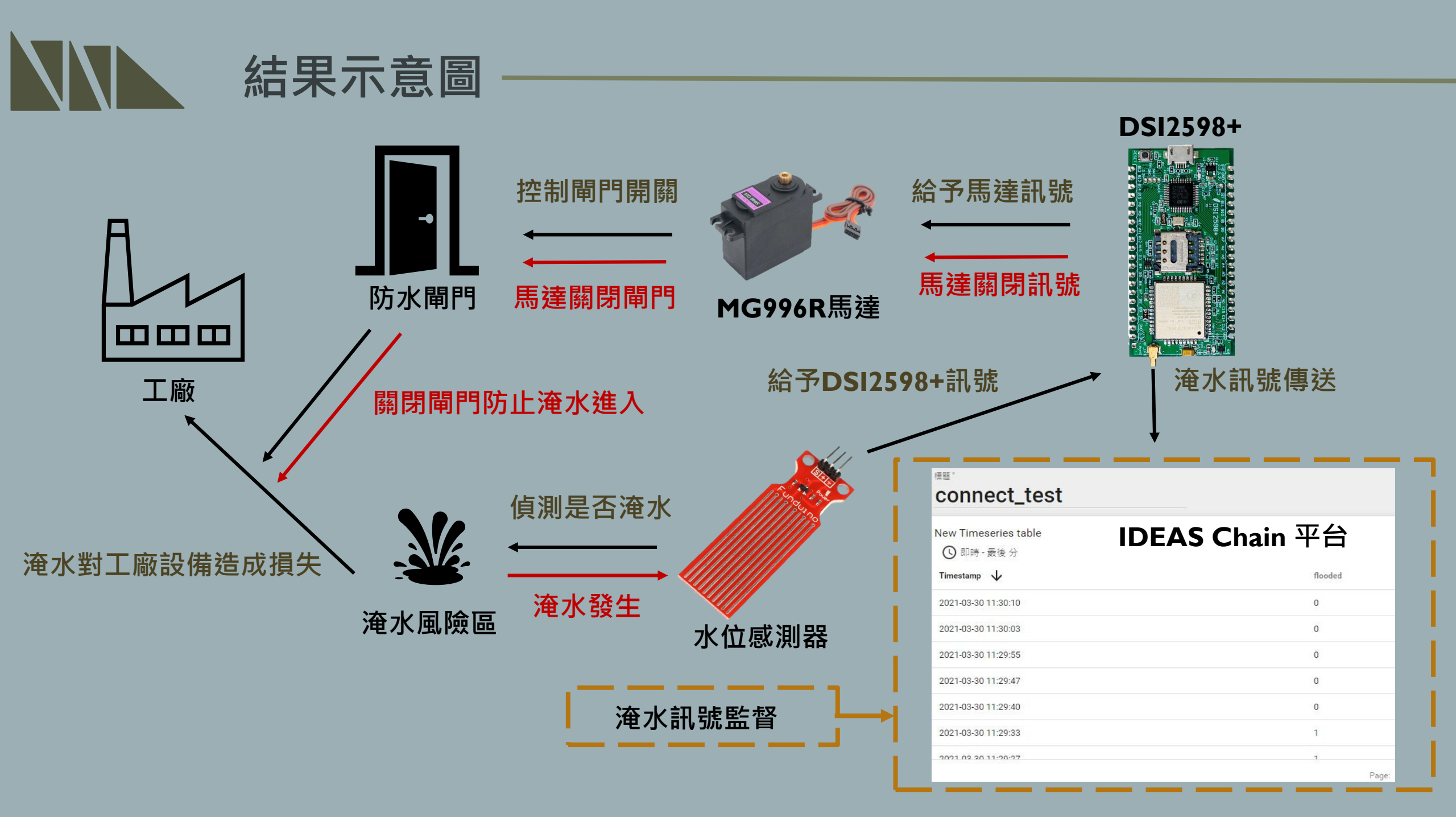